# Scheda di interfaccia virtuale in uno scenario di profilo di servizio

# Sommario

Introduzione Prerequisiti Requisiti Componenti usati Convenzioni Premesse Scheda di interfaccia virtuale nel profilo del servizio Posizionamento di vNIC/vHBA Profilo servizio Verifica scheda hardware Crea un profilo del servizio Posizionamento manuale della scheda di interfaccia virtuale Informazioni correlate

# **Introduzione**

Il nuovo Cisco Unified Computing System (UCS) Cisco Blade Server B440 M1 consente il posizionamento della scheda di interfaccia virtuale nei profili di servizio di UCS Manager (UCS Manager). Questa operazione è nota come *assegnazione di posizionamento dell'interfaccia host virtuale*.

L'assegnazione del posizionamento dell'interfaccia host virtuale specifica il modo in cui i vNIC e i vHBA vengono posizionati sulle schede Mezzanine (Physical Network Interface) in una configurazione hardware del server indipendente l'una dall'altra. Quando a un blade è associato un server logico, a una scheda fisica viene assegnata una scheda di interfaccia virtuale.

Con il nuovo server blade B440 M1 sono disponibili due schede di interfaccia virtuale che possono assegnare vNIC/vHBA a una scheda di interfaccia virtuale specifica (da 1 a 2). Se una scheda vNIC o un vHBA non è assegnata a una scheda di interfaccia virtuale, la gestione del calcolo unificato (UCM) applica una policy predefinita basata sull'**ordine pci bdf**. Inoltre, UCSM consente di personalizzare ogni singola scheda di interfaccia virtuale e di creare *profili della scheda di* interfaccia virtuale che possono essere utilizzati dopo l'implementazione o il ripristino del server blade.

# **Prerequisiti**

**Requisiti** 

Cisco raccomanda la conoscenza dei seguenti argomenti:

- Cisco UCS 5108 Chassis
- Cisco UCS 6100XP Fabric Interconnect con versione 4.1(3)N2
- Server blade Cisco UCS B440-M1
- Cisco UCSM versione 1.3

#### Componenti usati

Le informazioni fornite in questo documento si basano sulle seguenti versioni software e hardware:

Server blade Cisco UCS B440-M1

Le informazioni discusse in questo documento fanno riferimento a dispositivi usati in uno specifico ambiente di emulazione. Su tutti i dispositivi menzionati nel documento la configurazione è stata ripristinata ai valori predefiniti. Se la rete è operativa, valutare attentamente eventuali conseguenze derivanti dall'uso dei comandi.

#### **Convenzioni**

Per ulteriori informazioni sulle convenzioni usate, consultare il documento <u>Cisco sulle convenzioni</u> nei suggerimenti tecnici.

## **Premesse**

Cisco UCSM consente di definire gli adattatori mezzanine B440-M1 10Gb, di cui sono ora disponibili quattro:

- CNA basata su QLogic Schultz (M72KR-Q)
- CNA basata su Emulex Tigershark (M72KR-E)
- Scheda di interfaccia di rete Intel Niantic (M61KR-I)
- Scheda di interfaccia di rete Broadcom basata su Everest (M51KR-I)

Gli adattatori mezzanine B440-M1 10Gb utilizzati in questo documento sono CNA M72KR-E basata su Emulex che supporta due vHBA/vNIC.

Questo è un esempio di scheda di interfaccia a 2 slot (1 e 2) con 2 HBA e 2 NIC per scheda di interfaccia virtuale:

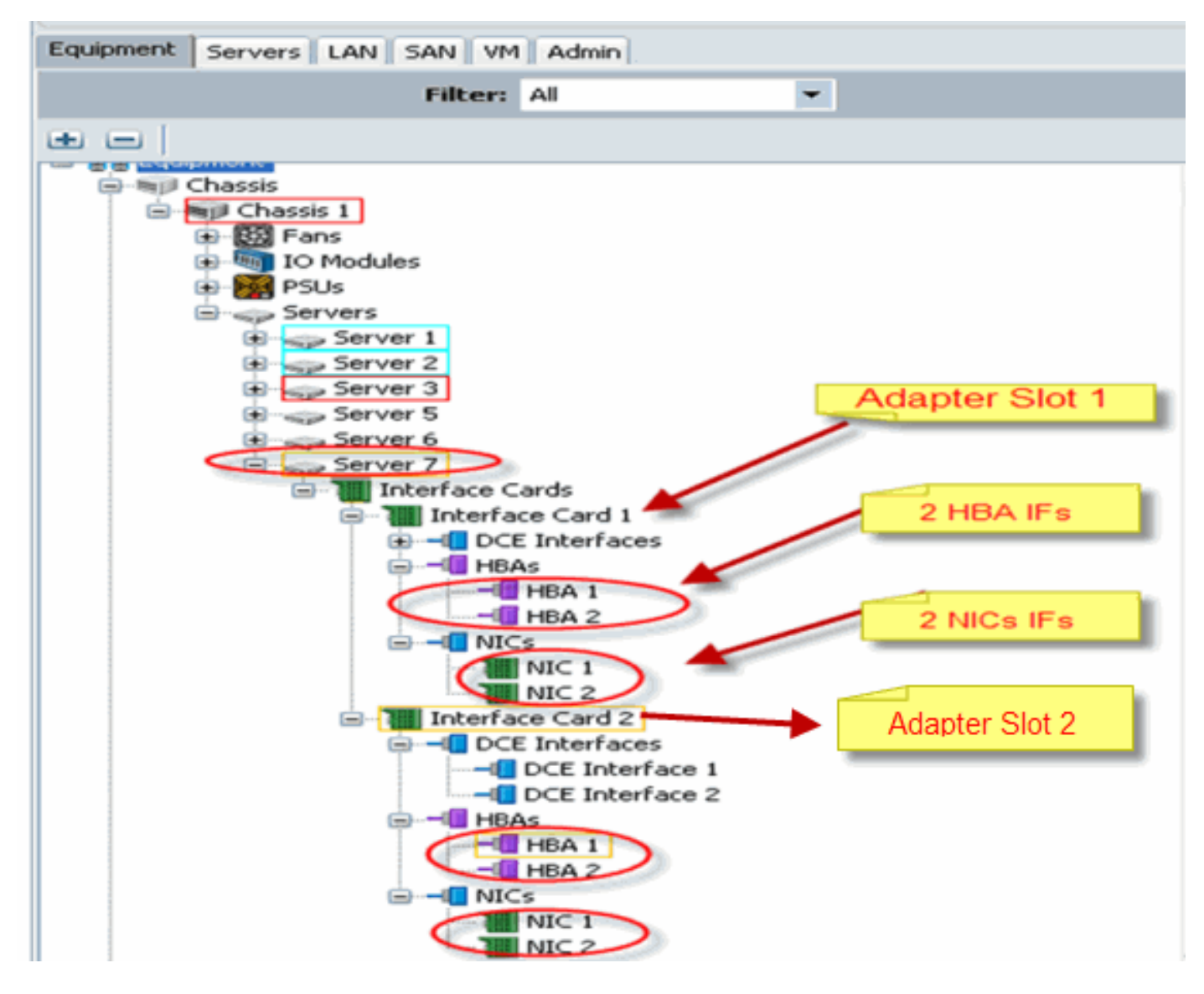

**Nota:** nell'immagine precedente è illustrata una visualizzazione delle apparecchiature Cisco UCSM degli adattatori installati Emulex.

Il profilo del servizio supporta inoltre il posizionamento di vNIC/vHBA nella GUI UCSM, che consente di configurare le proprietà della scheda di interfaccia virtuale con la preferenza di selezione:

- Tutto: Qualsiasi vNIC/vHBA può essere assegnato a questa scheda di interfaccia virtuale.
- Solo assegnato: Solo la scheda vNIC/vHBA assegnata in modo esplicito può appartenere a questa scheda di interfaccia virtuale.
- Escludi-Dinamico: UCSM non può assegnare le vNIC dinamiche a questa scheda di interfaccia virtuale.
- Escludi-Non assegnato: UCSM non può assegnare vNIC statiche (non dinamiche) a questa scheda di interfaccia virtuale.

Le opzioni delle preferenze di selezione precedenti indicano in che modo UCSM può utilizzare questa scheda di interfaccia virtuale quando assegna una scheda vNIC o un vHBA.

**Nota:** l'ordine numerico consente di ordinare vNIC/vHBA all'interno di una scheda di interfaccia virtuale.

In questo modo viene mostrata la preferenza di selezione in cui vCon1 è assegnato **all** e vCon2 è assegnato **only**:

| 📥 Wedify sNIC/sHBA Placement                                                                                                    |                                                                                                    |          |
|----------------------------------------------------------------------------------------------------|----------------------------------------------------------------------------------------------------|----------|
| Modify vNIC/vHBA Placeme<br>Specify how vNICs and vHBAs are place                                                                                                    | nt<br>ad an physical network interface cards                                                                                                    | 6        |
| vMC/vHBA Placement specifies how vMC's and vHBAs:<br>In a server hardware configuration independent way.                                                                                                    | we placed on physical retwork interface (meznanine) cards                                                                                                    |          |
| Sebit Pagenent: Specify Varualy<br>Wickel Network Interface canasition provides a me<br>HNCs and HBAs are assigned to one of Virtus Na<br>performed explicitly by selecting which Virtual Netw<br>automatically by selecting "ary",<br>«NCC/HBA placement on physical network interface<br>Network actions Virtual Victoria Interface and on<br>NCCS VIIDAS | Create Placement Profile  chanism of placing vHICs and vHICs: on physical network interface coads.  twork interface connection specified below. This assignment can be ork Interface connection is used by vHIC or vHICA or it can be done els controlled by placement preferences.  are more vHICs or vHICA  Specific Value all becomes Interfaces (rick on any line of the second of the second of |          |
| None                                                                                                    | Move Up ▼ Move Down                                                                                                    |          |
|                                                                                                    |                                                                                                    | X Carcel |

# Scheda di interfaccia virtuale nel profilo del servizio

La configurazione del profilo di servizio per la scheda di interfaccia virtuale richiede la comprensione del modo in cui il software assegna le schede per il modello B440-M1:

- Le vNIC e i vHBA vengono assegnati alla scheda di interfaccia virtuale in modo implicito dall'utente o automaticamente da UCSM durante l'associazione a SSL.
- Durante l'associazione LS, la scheda di interfaccia virtuale viene mappata alle schede mezzanine fisiche.

## Posizionamento di vNIC/vHBA

Posizionamento predefinito di vNIC/vHBA:

- Se sono presenti due schede, per impostazione predefinita la scheda B440-M1 assegna le vNIC o gli vHBA a partire dallo slot a destra (slot 1) e distribuisce equamente il numero totale tra le due schede. Ad esempio: Se si dispone di 4 vNIC (ad esempio, 1, 2, 3 e 4), verranno assegnati 1 e 2 sull'adattatore dello slot 1 e 3 e 4 sull'adattatore dello slot 0.
   Posizionamento specifico di vNIC/vHBA:
  - Se è necessario un maggiore controllo su come posizionare una scheda vNIC/vHBA su una scheda specifica, è possibile utilizzare il concetto di scheda di interfaccia virtuale.

# Profilo servizio

Attenersi alla procedura seguente:

- 1. La creazione del profilo del servizio non è una novità di Cisco UCS e può essere utilizzata come riferimento in <u>Configurazione dei profili di servizio</u> per i dettagli sulla creazione.
- 2. Con Cisco UCSM durante la creazione del profilo del servizio, è possibile eseguire il posizionamento desiderato della scheda di interfaccia virtuale o utilizzare Modifica posizionamento vNIC/vHBA in Azioni per reti (vNIC) o storage (vHBA). Per ulteriori informazioni sulla configurazione del profilo di servizio degli adattatori di interfaccia virtuale, fare riferimento a Impostazione del posizionamento di vNIC/vHBA.

Questa è un'illustrazione del posizionamento della scheda di interfaccia virtuale per vNIC/vHBA dopo la creazione del profilo di servizio CE-B440-M1-SP:

#### Posizionamento della scheda di interfaccia virtuale vNIC per la modifica della rete

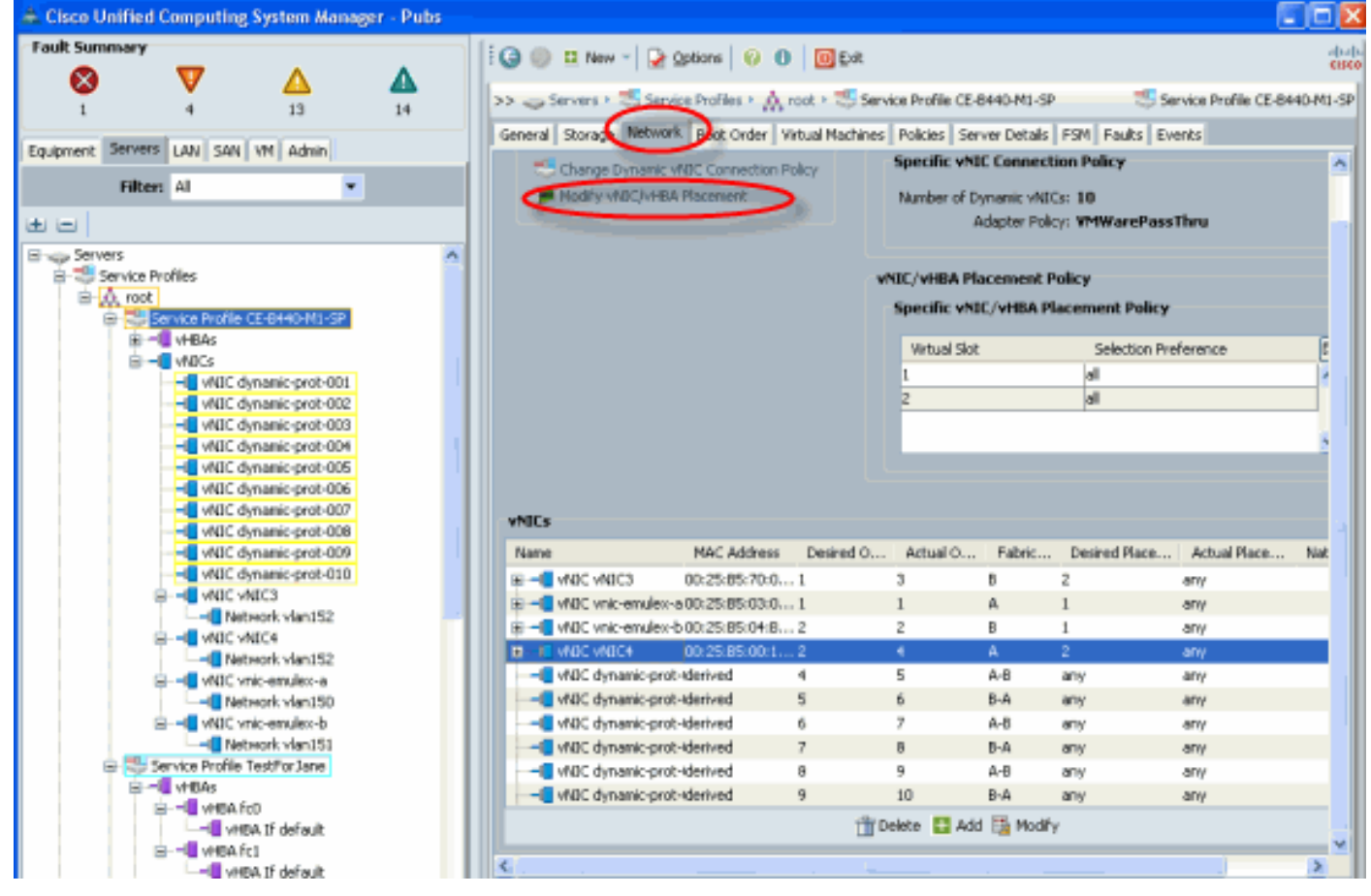

Posizionamento della scheda di interfaccia virtuale vHBA Storage Modify

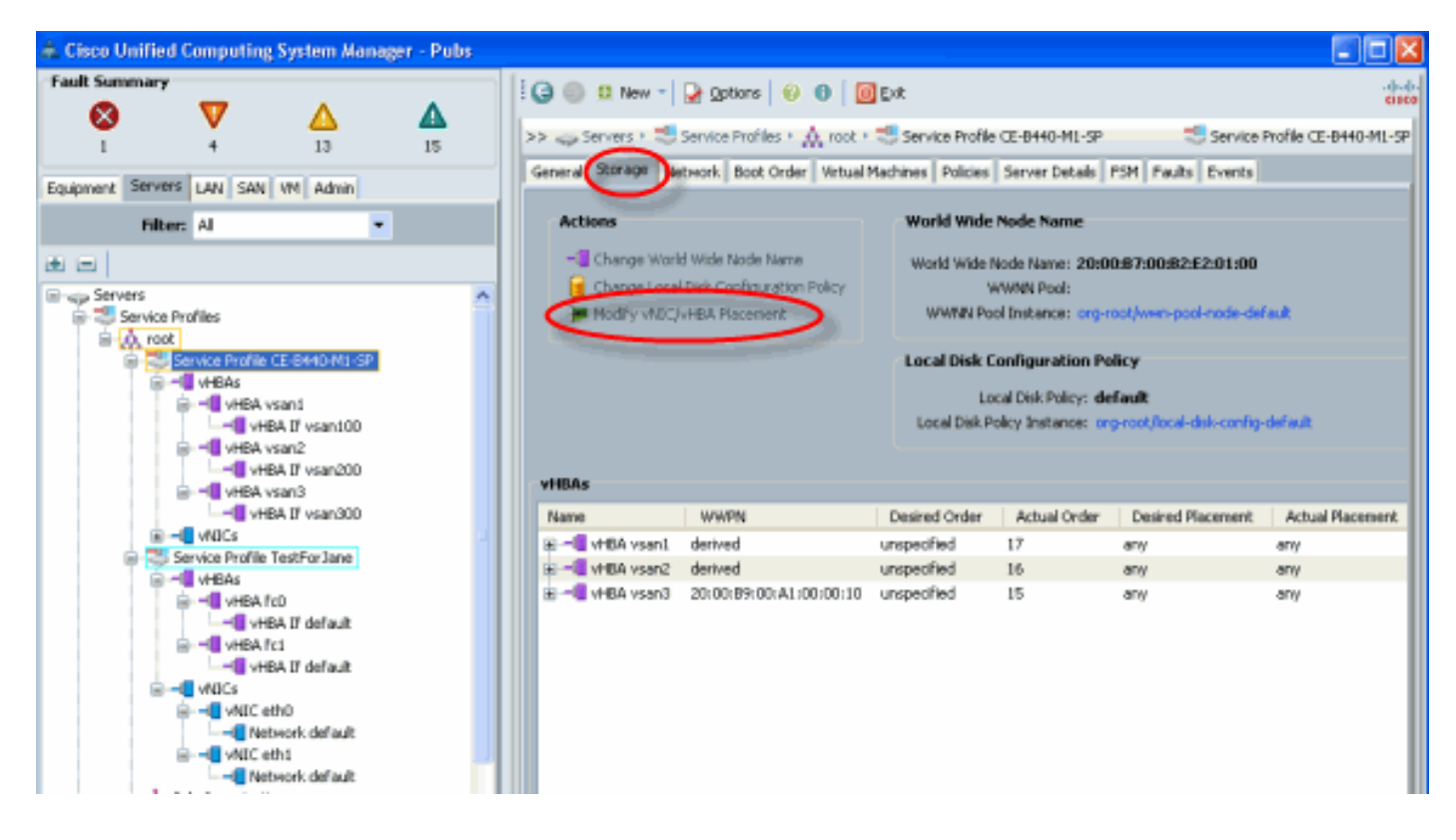

## Verifica scheda hardware

In questa sezione viene descritto come verificare le schede fisiche installate in uno chassis Cisco UCS 5108:

Dalla scheda **Equipment** (Apparecchiature) di UCSM, selezionare la scheda di interfaccia appropriata in Interface Card (Schede di interfaccia) del server. Per ulteriori funzioni del riquadro della scheda Apparecchiature GUI UCSM, consultare il documento sulla <u>gestione del firmware</u>.

Identificazione hardware scheda

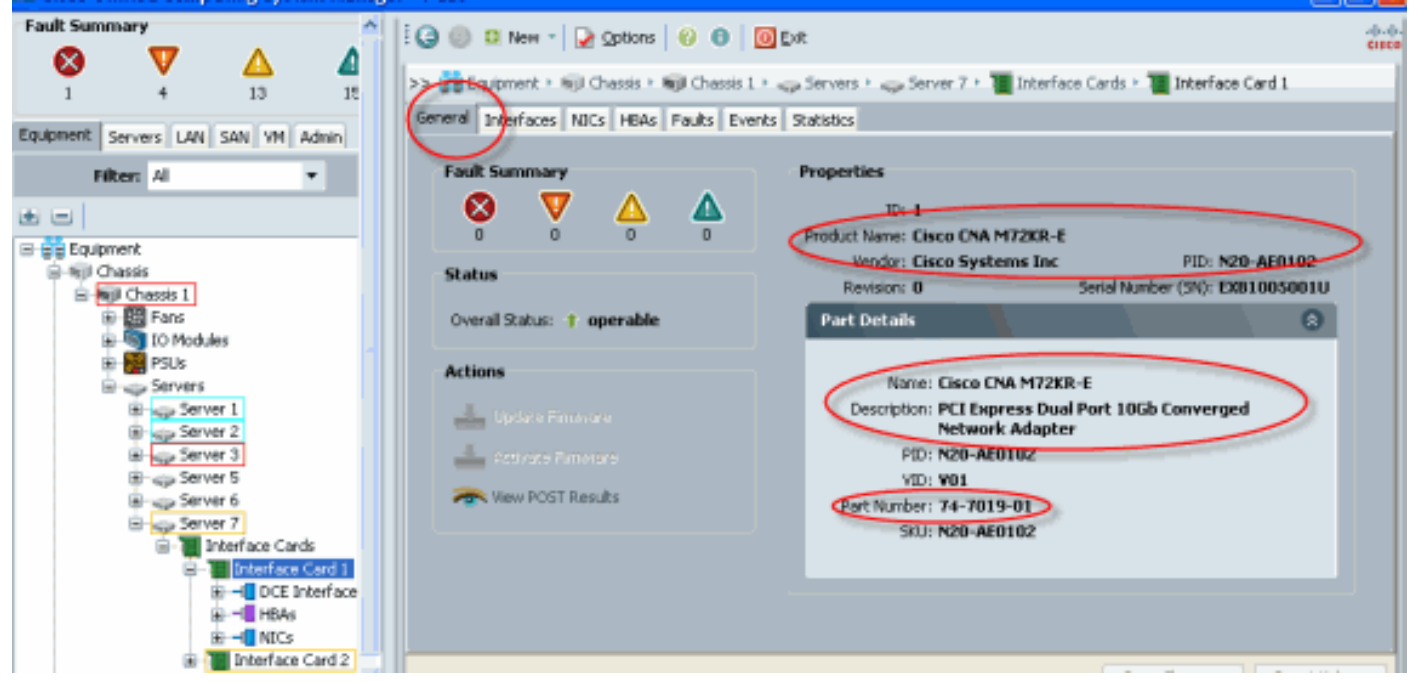

Impostazione predefinita profilo servizio e selezione scheda adattatore interfaccia di posizionamento interfaccia virtuale 2

La sezione <u>Posizionamento predefinito interfaccia virtuale</u> descrive come utilizzare il posizionamento predefinito e la selezione dell'interfaccia virtuale utilizzando Cisco B440-M1 Emulex Adapter Interface Card 2 con UCSM.

Posizionamento predefinito interfaccia virtuale

Attenersi alla procedura seguente:

1. Verificare l'hardware per la scheda di interfaccia 2 dell'adattatore Emulex B440-M1:Verificare l'hardware della scheda Emulex B440-M1. Individuazione tipo di scheda per schede di interfaccia B440-M1 (slot1 e slot2)

|                                    | Interface Card | •                   |              |              |               |             |         |   |     |
|------------------------------------|----------------|---------------------|--------------|--------------|---------------|-------------|---------|---|-----|
| Equipment Servers LAN SAN VM Admin | 🛃 Filter 🔿 Exp | ort 😸 Print         |              |              |               |             |         |   |     |
| Filter: Al                         | Name           | Vendor              | PID          | Serial       | Overal Status | Operability | Thermal | R |     |
| ± =                                | Therface C     | Cisco Systems Inv   | N20-AE0102   | EX81005001U  | operabe       | operable    | N/A     | ~ |     |
|                                    | Trkerface C    | j (Listo Systems In | c N20-460002 | E89775 (0020 | operabe       | operable    | μ/A     |   | 間書店 |

Verificare i dettagli dell'hardware per la scheda di interfaccia 2 dell'adattatore Emulex B440-M1.**Verifica dei dettagli dell'adattatore di interfaccia per lo slot 2 della scheda di interfaccia 2** 

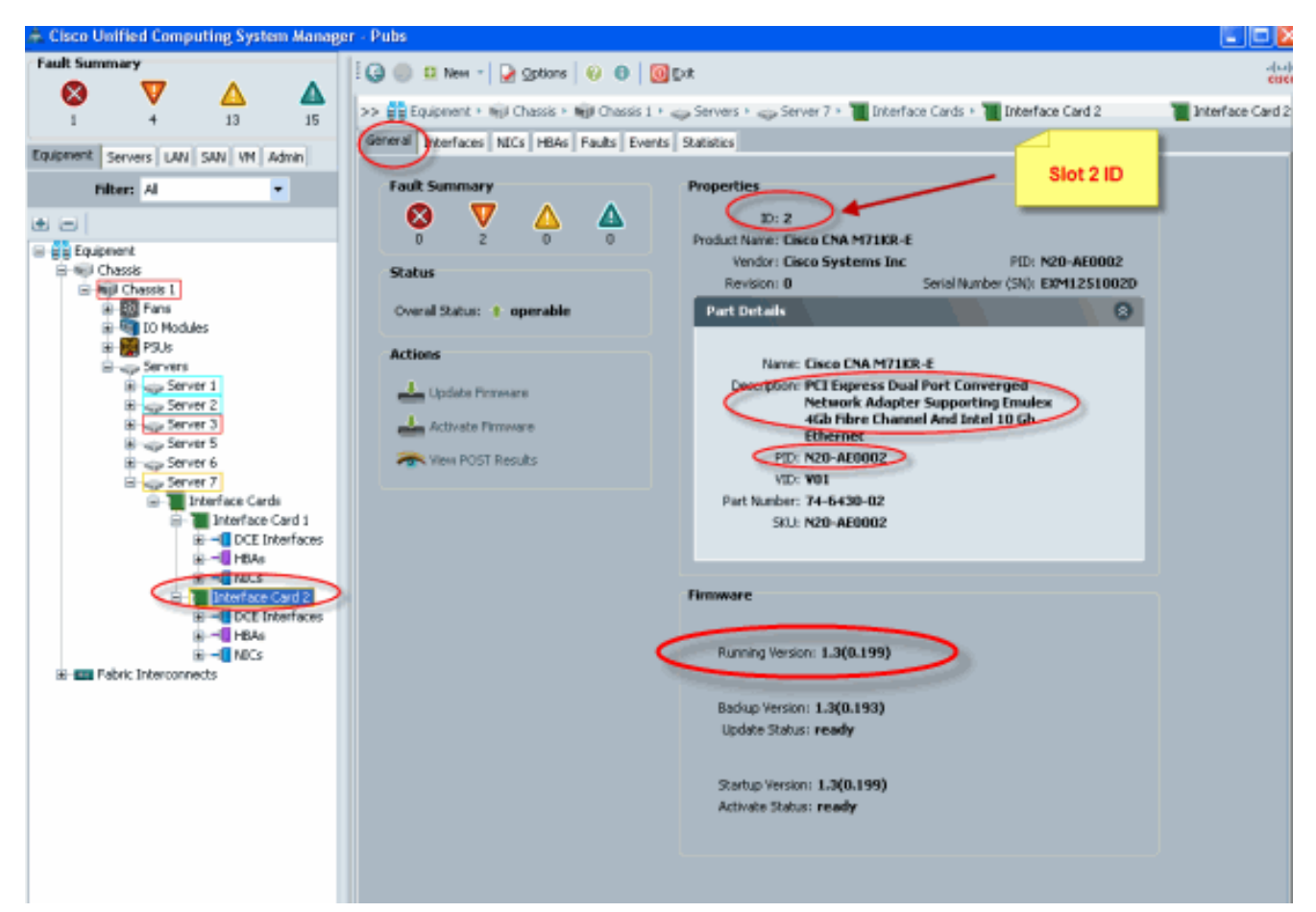

- Configurare il profilo del servizio per la scheda di interfaccia 2 dell'adattatore Emulex B440-M1:
- 3. Verificare il posizionamento predefinito dell'interfaccia virtuale.

### Crea un profilo del servizio

Per ulteriori dettagli sulla creazione dei profili di servizio, consultare il documento sulla configurazione dei profili di servizio.

- 1. Creare un profilo di servizio per la scheda di interfaccia 2.
- 2. Creare due vNIC per il profilo del servizio creato. Profilo server creato con 2 vNIC predefinite

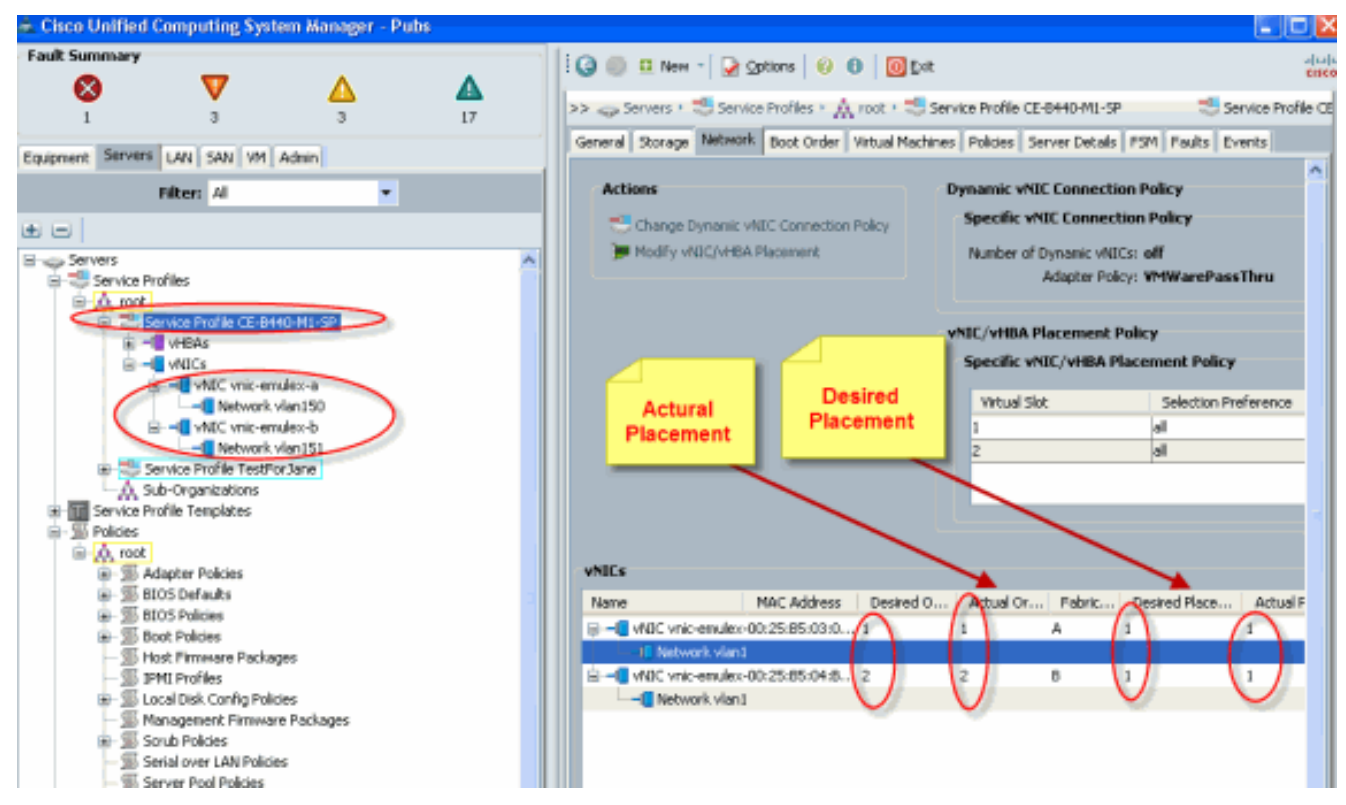

L'istantanea seguente mostra il posizionamento dell'ordine vCon 1 a cui è stato assegnato il posizionamento predefinito dello slot 1 della scheda di interfaccia per le vNIC definite nel profilo del servizio.vNIC assegnate alla scheda di interfaccia 1

| Modify vNIC/vHBA Placement<br>Specify how vNICs and vHBAs are placed on physical network interface cards                                                                              | 0      |
|----------------------------------------------------------------------------------------------------|--------|
| HBC(HBB Racement, specifies how HBCs and HBBs are placed on physical network interface (nezzanine) cards<br>is a server. Farcherer configuration independent way.<br>Select Recensel: |        |
| OK                                                                                                    | Cancel |

Pubs-B /org # scope service-profile server 1/7
Pubs-B /org/service-profile # show vnic detail

Name: **vnic-emulex-a** Fabric ID: A

```
Dynamic MAC Addr: 00:25:B5:03:03:0B
Desired Order: 1
Actual Order: 1
Desired VCon Placement: 1
Actual VCon Placement: 1
Equipment: sys/chassis-1/blade-7/adaptor-1/host-eth-1
Name: vnic-emulex-b
Fabric ID: B
Dynamic MAC Addr: 00:25:B5:04:B2:07
Desired Order: 2
Actual Order: 2
Desired VCon Placement: 1
Actual VCon Placement: 1
Equipment: sys/chassis-1/blade-7/adaptor-1/host-eth-2
```

3. Verificare il posizionamento della scheda di interfaccia virtuale predefinita della vNIC. Posizionamento predefinito interfaccia virtuale

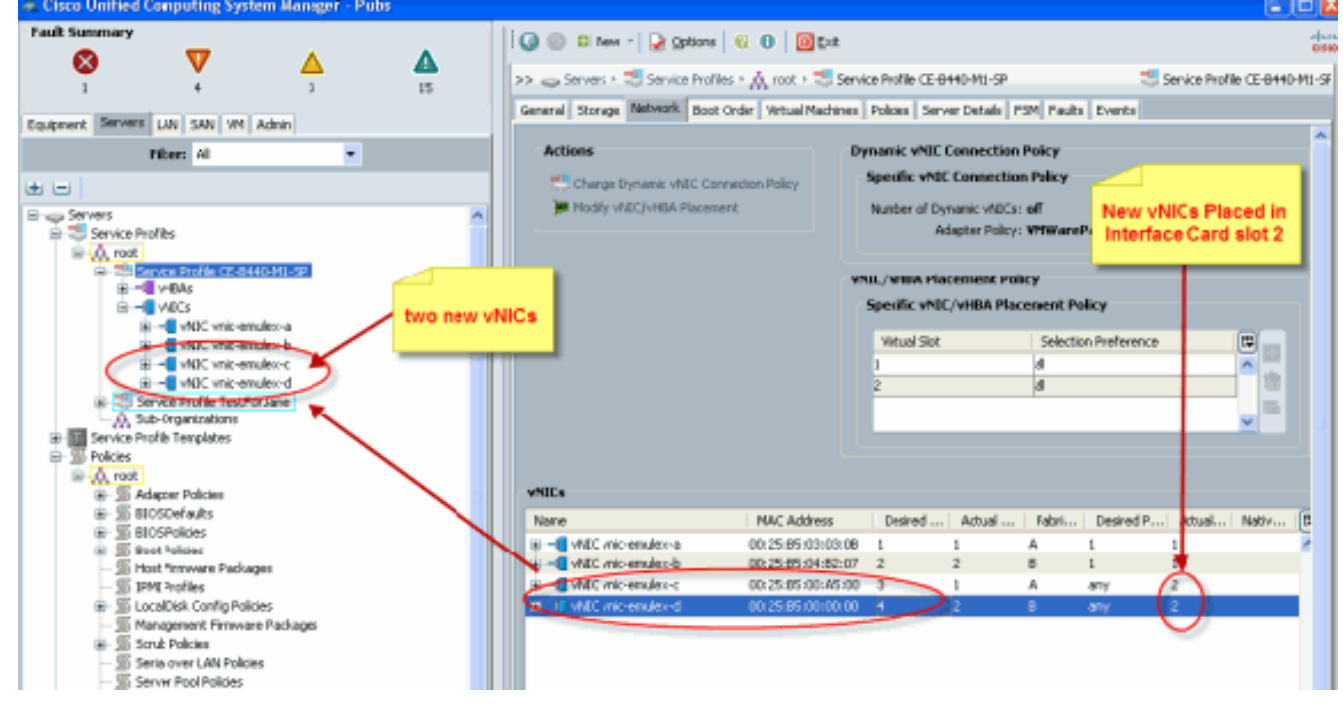

Pubs-B /org # scope service-profile server 1/7

```
Pubs-B /org/service-profile # show vnic detail
```

```
Name: vnic-emulex-c
  Fabric ID: A
  Dynamic MAC Addr: 00:25:B5:00:A5:00
  Desired Order: 3
  Actual Order: 1
  Desired VCon Placement: Any
   Actual VCon Placement: 2
   Equipment: sys/chassis-1/blade-7/adaptor-2/host-eth-1
Name: vnic-emulex-d
  Fabric ID: B
  Dynamic MAC Addr: 00:25:B5:00:00:00
  Desired Order: 4
  Actual Order: 2
  Desired VCon Placement: Any
  Actual VCon Placement: 2
   Equipment: sys/chassis-1/blade-7/adaptor-2/host-eth-2
```

### Posizionamento manuale della scheda di interfaccia virtuale

- 1. Per utilizzare Cisco UCSM Modify vNICs/vHBAs Placement, consultare il documento sull'<u>impostazione del posizionamento di vNIC/vHBA</u>.
- Assegnare le nuove vNIC (vnic-emulex-c e vnic-emulex-d) alla scheda di interfaccia 1 (slot 1) dello slot 2 e assegnare le vNIC vnic-emulex-a/b.In questo passaggio viene verificato che sia possibile specificare manualmente vnic-emulex-

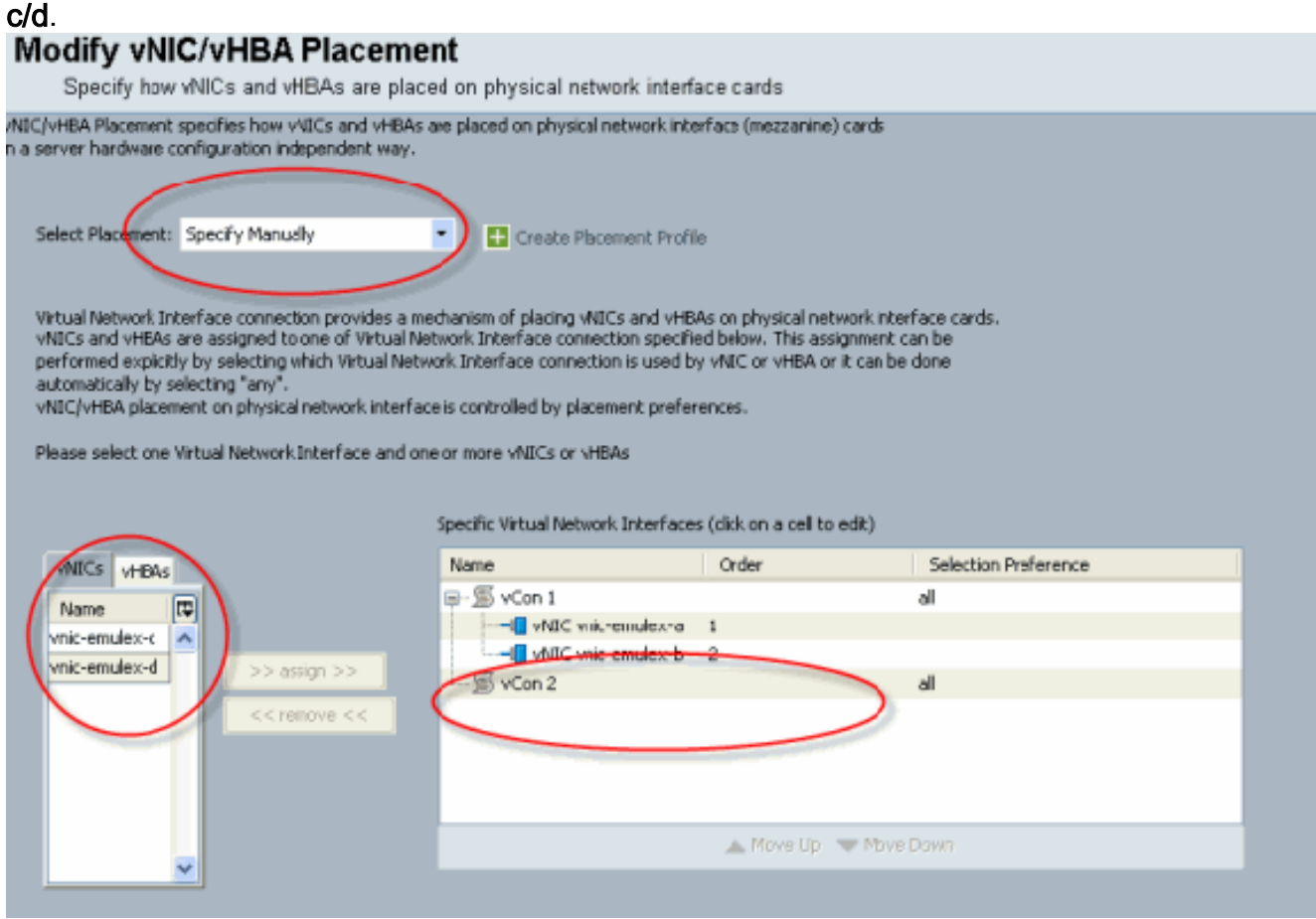

Riassegnare le posizioni delle vNIC.

| A Modify vNIC/M                                                                                                    | HBA Placement                                                                                                    |                                                                                                    |                                                                                                    |                                                                  |                                                 |
|----------------------------------------------------------------------------------------------------|----------------------------------------------------------------------------------------------------|----------------------------------------------------------------------------------------------------|----------------------------------------------------------------------------------------------------|------------------------------------------------------------------|-------------------------------------------------|
| Modify vN<br>Specify how                                                                                                    | C/vHBA Placeme<br>vNICs and vHBAs are place                                                                                                    | nt<br>ed on physical network in:e                                                                                                    | rface cards                                                                                                    |                                                                  |                                                 |
| NIC/VHBA Placement<br>h a server hardware o                                                                                 | specifies how vNDCs and vHBAs a<br>onfiguration independent way.                                                                                                    | are placed on physical network in                                                                                                    | iterface (mezzanine) cards                                                                                                    |                                                                  |                                                 |
| Select Placement:                                                                                                    | Specify Manually                                                                                                    | <ul> <li>Create Placement Fro</li> </ul>                                                                                                    | file                                                                                                    |                                                                  |                                                 |
| Virtual Network In<br>vHICs and vHD4s<br>performed explicit<br>automatically by a<br>vHIC/VHBA placer<br>Please select one! | terface connection provides a me<br>are assigned to one of Virtual Net<br>V by selecting which Virtual Netwe<br>electing "any".<br>Sent on physical network interface<br>Virtual Network Interface and on | chanism of placing vNBCs and vH<br>twork Interface connection spec<br>ork Interface connection is used<br>e is controlled by placement pref<br>e or more vNBCs or vHBAs<br>Specific Virtual Network Interfac | tBAs on physical network in<br>fred below. This assignmen<br>by vNIIC or vHBA or it can<br>erences.<br>ces (click on a cell by ddit) | terface cards<br>t can be<br>be done<br>Replaced v<br>a/b to slo | NICs<br>t 2<br>Added new vNICs<br>c/d to skdt 1 |
| VNICs VHBAC                                                                                                    |                                                                                                    | Name                                                                                                    | Order                                                                                                    | Selection Preference                                             |                                                 |
| Name                                                                                                    | >> assign >><br><< remove <<                                                                                                    | Si vCon 1     VIIC vnic-emulex-o     vIIC vnic-emulex-o     vIIC vnic-emulex-o     vIIC vnic-emulex-o     vIIC vnic-emulex-o     vIIC vnic-emulex-o                                                          |                                                                                                    | le<br>u                                                          |                                                 |
|                                                                                                    |                                                                                                    |                                                                                                    | 📥 Move Up 🔝 Mo                                                                                                    | ve Down                                                          |                                                 |
|                                                                                                    | ×.                                                                                                    |                                                                                                    |                                                                                                    |                                                                  |                                                 |

vNIC:

Actual Order: 2

```
Name: vnic-emulex-a
 Fabric ID: A
  Dynamic MAC Addr: 00:25:B5:03:03:0B
  Desired Order: 1
 Actual Order: 1
 Desired VCon Placement: 2
 Actual VCon Placement: 2
 Equipment: sys/chassis-1/blade-7/adaptor-2/host-eth-1
 Name: vnic-emulex-b
  Fabric ID: B
  Dynamic MAC Addr: 00:25:B5:04:B2:07
  Desired Order: 2
 Actual Order: 2
 Desired VCon Placement: 2
 Actual VCon Placement: 2
  Equipment: sys/chassis-1/blade-7/adaptor-2/host-eth-2
 Name: vnic-emulex-c
 Fabric ID: A
 Dynamic MAC Addr: 00:25:B5:00:A5:00
 Desired Order: 1
 Actual Order: 1
 Desired VCon Placement: 1
 Actual VCon Placement: 1
  Equipment: sys/chassis-1/blade-7/adaptor-1/host-eth-1
Name: vnic-emulex-d
 Fabric ID: B
 Dynamic MAC Addr: 00:25:B5:00:00:00
 Desired Order: 2
```

```
Desired VCon Placement: 1
Actual VCon Placement: 1
Equipment: sys/chassis-1/blade-7/adaptor-1/host-eth-2
```

Pubs-B /org/service-profile # show vcon expand detail

Virtual Network Interface:

Virtual Network Interface ID: 1 This is Adapter ID:1 Slot1 Selection Preference: All Virtual Network Interface ID: 2 This is Adapter ID:2 Slot2 Selection Preference: All Pubs-B /chassis/server # show server adapter vnics

Eth Interface:

Adapter Interface Vnic Dn Dynamic MAC Addr Type

- 1 0rg-root/ls-CE-B440-M1-SP/ether-vnic-emulex-c 00:25:B5:00:A5:00 Ether
- 1 2 org-root/ls-CE-B440-M1-SP/ether-vnic-emulex-d 00:25:B5:00:00:00 Ether
- 2 1 org-root/ls-CE-B440-M1-SP/ether-vnic-emulex-a 00:25:B5:03:03:0B Ether
- 2 org-root/ls-CE-B440-M1-SP/ether-vnic-emulex-b 00:25:B5:04:B2:07 Ether

## Informazioni correlate

- Guida alla configurazione dell'interfaccia utente di Cisco UCS Manager, versione 1.3(1)
- Impostazione del posizionamento di vNIC/vHBA
- Documentazione e supporto tecnico Cisco Systems